# **Arizona New Patient**

# **Click here for Registration Website**

#### **Begin Your Online Application**

Start by visiting the official state registration website.

#### Fill Out the Registration Form

Provide the required information:

- Legal first name
- Legal last name
- Phone number
- Date of birth

 $\checkmark$ 

 $\checkmark$ 

Ċ

 $\bigcirc$ 

- Personal email address
- ID type (Providing ID type is optional for registration)

#### **Confirm You're Not a Robot**

Complete the CAPTCHA verification to confirm that you are not a robot, then click on "Create Account."

#### **Verify Your Email**

Check your email inbox for a message from the registration system. Click the temporary link provided to verify your account and proceed to create a password.

#### Set Up Your Password

Create a new password following the criteria provided. Once you've set your password, press "Create" to finalize your account setup.

#### Access the Individual Portal

Once logged in, click on "Individual Portal."

#### **Start a New Application**

Inside the portal, select "Add a New License," choose "Marijuana" and then click on "New Patient Application."

#### Agree and Proceed

Scroll down to the bottom of the page and click on "Agree and Proceed." Before you begin filling out the application, ensure you have all necessary documents in digital format:

- Photo identification
- Current digital photograph
- Physician certification form, completed and signed
- Qualifying patient attestation, completed and signed
- SNAP documentation, if applicable

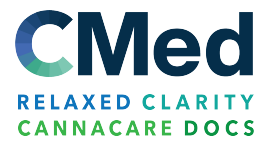

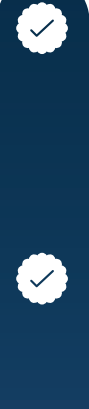

 $\sim$ 

 $\bigcirc$ 

Ø

# **Enter Patient Information**

Fill in the required fields:

- First name, last name, date of birth, and gender
- ID type (e.g., driver's license, passport, ID card, or registry ID card),
- ID number, issuing state (select AZ), and issue date

## **Enter Contact Information**

Provide your contact details:

- Address (if not homeless), city, state, and ZIP code
- Phone number

### Add Your Signature

Use your mouse or touchpad to add your signature in the provided box. After signing, click "Accept" to confirm your signature.

## **Pay the Application Fee**

With a credit or debit card (American Express not accepted), complete the non-refundable \$150 application fee. If you receive SNAP, the fee is reduced to \$75.

# **Review and Submit**

Review your information for any errors. Once everything is accurate, submit your application.

# Confirmation

Look for a confirmation email to ensure your application has been received. Keep this for your records.

The Department processes applications within 5 to 10 business days of receiving both the application and payment. Medical marijuana cards are valid for two years from the date of issuance, and annual certification renewal is required. If you need assistance at any point, don't hesitate to reach out to us. We're here to help!

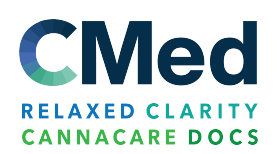